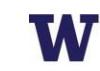

# Customer portal user guide Pay-per-use parking (PPUP)

Pay-per-use permits (PPUP) are available to faculty and staff who are eligible for payroll deductions.

With PPUP you can come and go in your assigned PPUP lot by using an AVI card or swiping your Husky Card. You can also park in E01 by swiping your Husky Card to raise the entrance gate. Your parking fees are then deducted from your paycheck at the end of each pay period. The less you park, the less you pay. You can also track your usage during the current pay period online.

## Step 1

Log into your <u>workday</u> account to confirm your mailing address information is accurate. **If it is not, please update this before purchasing a PPUP permit.** 

We will use this address to mail your AVI card. If you would prefer a campus mailing address, please email <u>ucommute@uw.edu</u> with your box number as soon as you have completed the purchase steps below.

## Step 2

Step 3

account dashboard.

Log into your account on the online customer portal using your UW NetID.

Click Get Permits in the Permits section of your

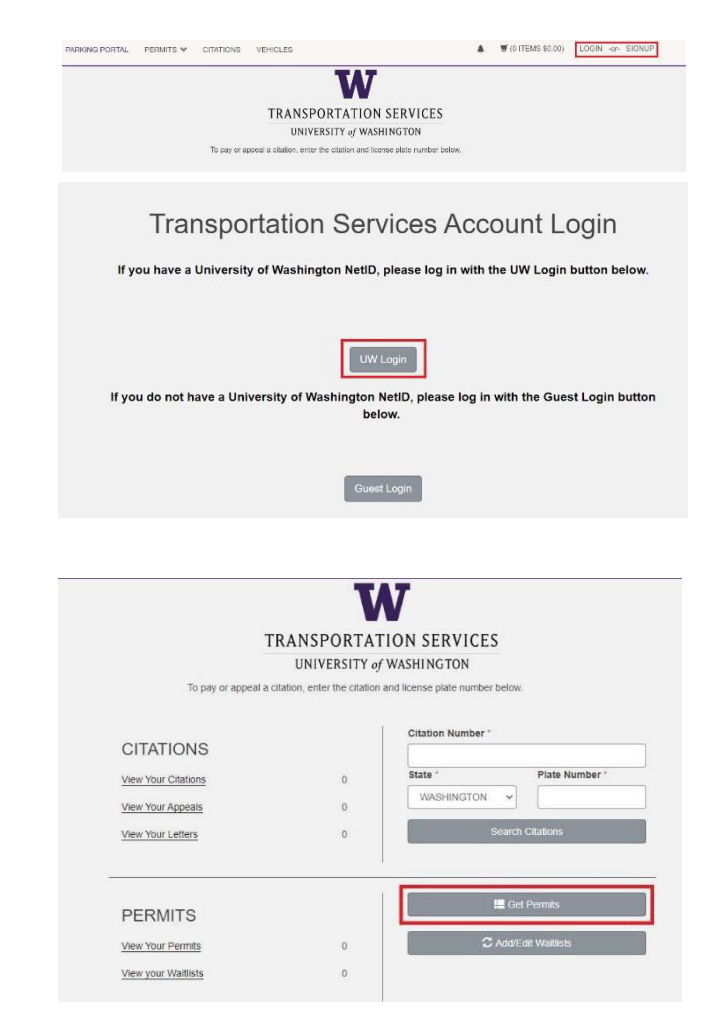

Customer portal user guide, September 2024

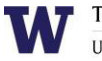

## Step 4

Select the permit type (**PAY PER USE PARKING / Annual** or if you park at South Lake Union select **PAY PER USE Parking / SLU Annual**)

Review the terms and conditions on the policies page and confirm your review before clicking **Next**.

| PERI | MITS 💙 | CITATIONS | VEHICLES        |                                                                |            |            | 🛒 (0 ITEMS \$0.1 |
|------|--------|-----------|-----------------|----------------------------------------------------------------|------------|------------|------------------|
|      | 0      | 1         | \$196.80        | NIGHT / Quarterly                                              | 07/01/2024 | 09/30/2024 |                  |
|      | 0      | 1         | \$3.28 /<br>day | NIGHT / Short-Term                                             | -select-   | -select-   |                  |
|      | 0      | 1         | \$6.56 /<br>day | NIGHT OVERTIME / Single Day<br>Extension - Purchase Before 8AM | 08/30/2024 | 08/30/2024 |                  |
|      | ۲      | 1         | \$0.00          | PAY PER USE PARKING / Annual                                   | 07/01/2024 | 06/30/2025 |                  |
|      | 0      | 1         | \$0.00          | PAY PER USE PARKING / SLU<br>Annual                            | 07/01/2024 | 06/30/2025 |                  |
|      | 0      | 1         | \$2361.60       | SOV / Annual                                                   | 07/01/2024 | 06/30/2025 |                  |
|      | 0      | 1         | \$590.40        | SOV / Quarterly                                                | 07/01/2024 | 09/30/2024 |                  |
|      | 0      | 1         | \$9.84 /<br>day | SOV / Weekday Short-Term                                       | -select-   | -select-   |                  |
|      | 0      | 1         | \$1180.80       | SWING / Annual                                                 | 07/01/2024 | 06/30/2025 |                  |
|      | 0      | 1         | \$295.20        | SWING / Quarterly                                              | 07/01/2024 | 09/30/2024 |                  |
|      |        |           |                 |                                                                |            |            |                  |

#### Step 5

Select your vehicle. Please note, there are no motorcycles in gated PPUP lots.

Click Next

#### Step 6

#### Select permit location.

Lot assignment is first-come, first-serve. If you do not see your desired PPUP lot, it may be sold out, restricted or waitlisted.

#### Click Next.

#### Step 7

View cart. Click Next under "Checkout."

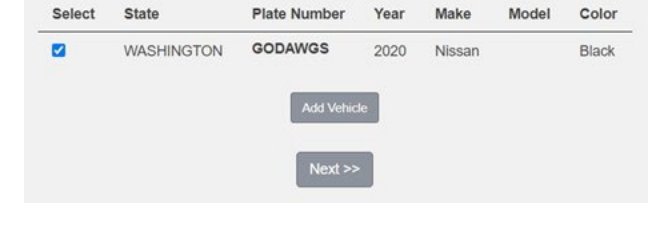

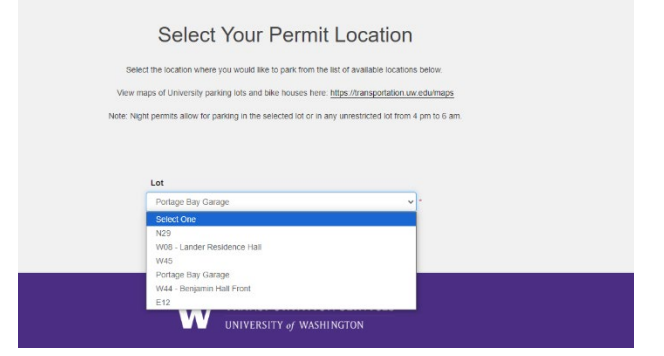

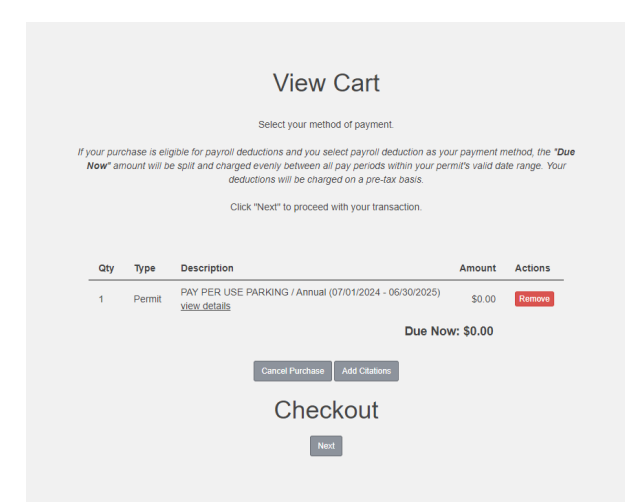

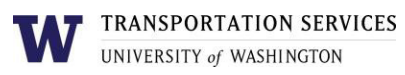

# Step 8

Review payment information. Select **checkbox** next to "I have read and understand..."

There is no upfront charge for this purchase. **Billing via** payroll deductions is based on usage per pay period.

|                   |                                  |                                         | Please review the items below, then click "Next" to make your part                                                                                                    | yment.                                           |                                                           |
|-------------------|----------------------------------|-----------------------------------------|----------------------------------------------------------------------------------------------------|--------------------------------------------------|-----------------------------------------------------------|
| lf j<br>etv<br>ha | you are<br>veen all<br>ave furth | using payn<br>pay period<br>er questior | all deduction as your payment method, the <b>'Due Now'</b> amount will<br>s within your permit's valid date range. Your deductoros will be che<br>is about using payroll deduction as a payment method, reach out t<br>ucommute@uw.edu. | i be split and<br>irged on a pr<br>'o Transporta | charged evenly<br>e-tax basis. If you<br>tion Services at |
|                   | Qty                              | Туре                                    | Description                                                                                                    | Amount                                           | Actions                                                   |
|                   | 1                                | Permit                                  | PAY PER USE PARKING / Annual (07/01/2024 - 06/30/2025)<br>view details                                                                                                    | \$0.00                                           | Remove                                                    |
|                   |                                  |                                         | Due Nov                                                                                                    | w: \$0.00                                        |                                                           |
|                   |                                  |                                         | There is no charge for your purchase.                                                                                                    |                                                  |                                                           |
|                   |                                  |                                         | I have read and understand the above statements.                                                                                                    |                                                  |                                                           |

Purchase complete. You should also receive an email copy of your receipt.

Please allow 30-60 minutes for the system to update with your credentials, and then you may access the your chosen parking facility by swiping your Husky Card at the gates.

Please reach if you have not received your AVI card by mail within 2 weeks.

# Review more resources at

transportation.uw.edu/customer-portal-guide.